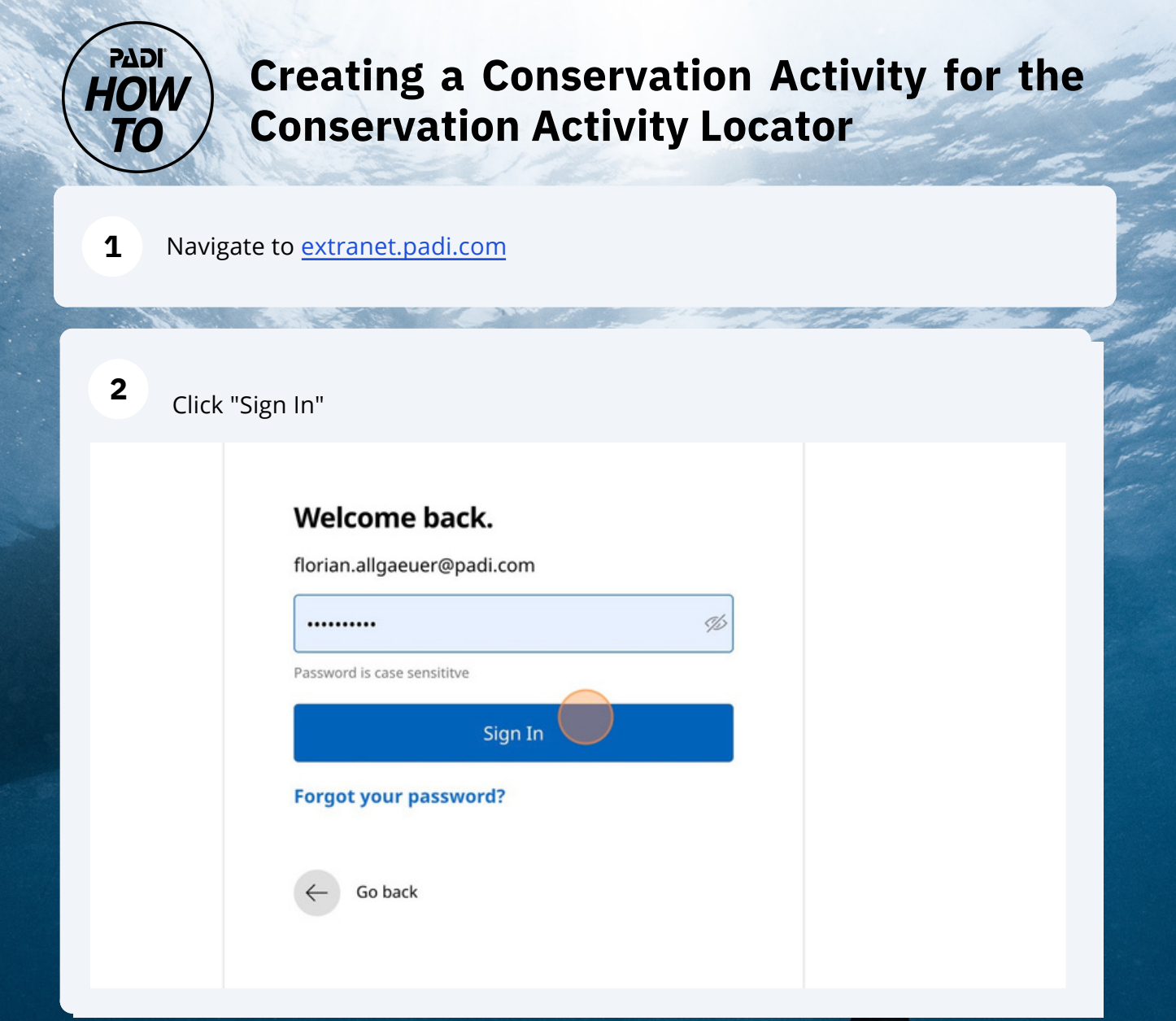

3

### Click "Create / edit activities"

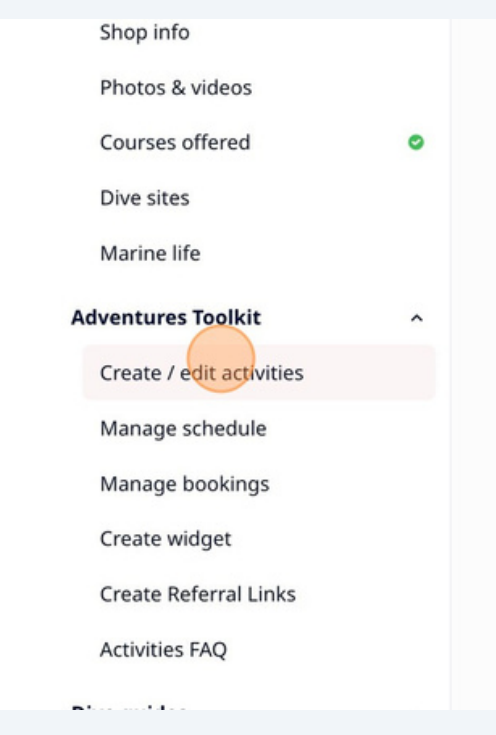

# Be found - get leads & bookings Confirm your master data, especially y Provide key information about your sh Inspire potential customers with attra List all the courses you offer Show divers which dive sites you go to Inform divers what marine life they ca Finish your dive shop page C. Your Bookable Activities (Ad Get online bookings for all your ac PADI courses Dive packages & fun dives

| We all all all all all all all all all al |               |                                                   |             |           |                       |
|-------------------------------------------|---------------|---------------------------------------------------|-------------|-----------|-----------------------|
| 4 Click "Ad                               | d product"    |                                                   |             |           |                       |
| Price ≎                                   | Status 🗘      | Vacation packages                                 | Adventures  |           |                       |
| on Ac –                                   | Draft         |                                                   | A Ø         | © 🗊       | En En                 |
|                                           |               |                                                   | Ad          | d product |                       |
| 5 Click "Co                               | onservation A | ctivity"                                          |             |           |                       |
|                                           |               |                                                   |             |           |                       |
|                                           |               | Product type *                                    |             | St        | andard product name * |
|                                           |               | Dive trips<br>Snorkelling                         |             | n the     | app) *                |
|                                           |               | Dive courses<br>Social event<br>Conservation Acti | vity        |           |                       |
|                                           |               | Number of open wa                                 | ter dives * |           |                       |
|                                           |               | Group size                                        | & Ratio     |           |                       |

Tip! If the program comes with any form of PADI Certification, choose Dive Course

í

6 Select Activity Type

time and Review the Guidelines before submitting your listing!

| type *                 | Activity Type *               |
|------------------------|-------------------------------|
| ervation Activity      | ✓ βelect ✓                    |
| h Product Type *       | Dive trips<br>Snorkelling     |
| t                      | Dive courses     Social event |
| or a special event ? * |                               |
| t                      | •                             |
| duration *             |                               |
| Select                 | ~                             |
|                        |                               |
| r of open water dives  |                               |

# 7 Select Product Type Tag

|                        |   | Cocial aven    |
|------------------------|---|----------------|
| ag with Product Type * |   | Jocial even    |
| Select                 | ~ |                |
| Marine Species         |   |                |
| Marine Debris          |   | Activity Title |
| Habitat Restoration    |   |                |
| Climate Change         |   |                |
| Citizen Science        |   |                |
| Courses & Education    |   |                |
| Internship             |   |                |
| Computitu              |   |                |

Made with Scribe - https://scribenow.com

| 1-1-2-2-2-2-2-2-2-2-2-2-2-2-2-2-2-2-2-2                                                           | and the second second second second second second second second second second second second second second second |
|---------------------------------------------------------------------------------------------------|----------------------------------------------------------------------------------------------------|
| <b>B</b> Select event associati                                                                   | on                                                                                                    |
|                                                                                                   |                                                                                                    |
|                                                                                                   | Tag with Product Type *                                                                                          |
|                                                                                                   | Marine Debris X X V                                                                                              |
|                                                                                                   | Is this for a special event ?* Activity Title *                                                                  |
|                                                                                                   | Şelect                                                                                                    |
|                                                                                                   | No                                                                                                    |
|                                                                                                   | AWARE Week                                                                                                    |
|                                                                                                   | Women's Dive Day                                                                                                 |
|                                                                                                   | Number of open water dives                                                                                       |
|                                                                                                   |                                                                                                    |
|                                                                                                   |                                                                                                    |
|                                                                                                   | Location *                                                                                                    |
|                                                                                                   | Olive site Address Oline                                                                                         |
| i Tip! By selecting this promotion                                                                | you will get more exposure via the event page and                                                                |
|                                                                                                   |                                                                                                    |
|                                                                                                   |                                                                                                    |
|                                                                                                   |                                                                                                    |
| <b>9</b> Add Activity Title                                                                       |                                                                                                    |
| <b>9</b> Add Activity Title                                                                       |                                                                                                    |
| 9 Add Activity Title Product type *                                                               | Activity Type *                                                                                                  |
| 9 Add Activity Title Product type * Conservation Activity                                         | Activity Type * Social event × •                                                                                 |
| 9 Add Activity Title Product type * Conservation Activity Tag with Product Type *                 | Activity Type * Social event × •                                                                                 |
| 9 Add Activity Title Product type * Conservation Activity Tag with Product Type * Marine Debris × | Activity Type * Social event × •                                                                                 |
| 9 Add Activity Title Product type * Conservation Activity Tag with Product Type * Marine Debris × | Activity Type * Social event × •                                                                                 |

Activity duration \*

~

AWARE Week

| 10 | Add Activity Duration   |
|----|-------------------------|
|    | / aa / cervicy Daracion |

| Marine Debris X                 | × •                  |
|---------------------------------|----------------------|
| Is this for a special event ? * | Activity Title *     |
| AWARE Week                      | ✓ Dive Against Debri |
|                                 |                      |
| Activity duration *             |                      |
| Selec                           | :t 🗸                 |
|                                 |                      |
| Number of open water dives      |                      |
|                                 |                      |
|                                 |                      |
| Location *                      |                      |
| Dive site Address               | Online               |

## Add the amount of open water dives

| AWARE We      | eek         |        | Dive Against Debr |
|---------------|-------------|--------|-------------------|
| Activity dura | ation *     |        |                   |
| 3             | Hour        |        | ~                 |
| Location *    |             |        |                   |
| Dive site     | e 🚫 Address | Online |                   |
|               | Continue    |        |                   |

| 12 | Add | the | location |
|----|-----|-----|----------|
|    | Auu | uic | location |

í

| Activity duratio |                  |
|------------------|------------------|
| 3                | Hour             |
| Number of ope    | n water dives    |
| 1                |                  |
| Lessien *        |                  |
| Location *       |                  |
| Dive site        | Address Online   |
|                  |                  |
| Group si         | ze & Ratio       |
|                  |                  |
| Minimum of       | people per event |
|                  |                  |
|                  |                  |
| Maximum of       | people per event |

Tip! By listing this on the dive site you will gain extra exposure on the dive-site section of the Dive Shop Locator

## **13** Add minimum and maximum amount of pax

| Location * <ul> <li>Dive site</li> <li>Address</li> <li>Online</li> </ul> |
|---------------------------------------------------------------------------|
| Group size & Ratio                                                        |
| Minimum of people per event                                               |
| Maximum of people per event                                               |
| Languages spoken by staff                                                 |

# Add available languages

# Add certification requirements

| Minimum of 1 people per event                                              |
|----------------------------------------------------------------------------|
| Maximum of 10 people per event                                             |
| Languages spoken by staff English × × •                                    |
| Does your event have any age or certification<br>requirements? *<br>Yes No |
| Continue                                                                   |

# Add age requirement if applicable

| Does your event have any age or certification<br>requirements? *<br>Yes No |                             |
|----------------------------------------------------------------------------|-----------------------------|
| Requirements                                                               |                             |
| Minimum age * years                                                        |                             |
|                                                                            |                             |
| Minimum certification *                                                    | Minimum # of logged dives * |
| Minimum certification *                                                    | Select                      |

| <b>17</b> Add diver req | uirements                                        |                             |
|-------------------------|--------------------------------------------------|-----------------------------|
|                         | Requirements                                     |                             |
|                         | Minimum age * 10 year<br>Minimum certification * | Minimum # of logged dives * |
|                         | Other requirements                               | Select                      |
|                         |                                                  |                             |
|                         | Continue                                         |                             |

#### 18 Click "Continue"

| Minimum age * 10                  | years |                     |
|-----------------------------------|-------|---------------------|
| Minimum certification *           |       | Minimum # of logged |
| Open Water Certification required | × •   | None                |
|                                   |       |                     |
|                                   |       |                     |
| Continue                          |       |                     |

## 19 Add description of the activity Description 0 Short description of the activity \* 0 This is the customer's first introduction to your activity. It should outline what you'll do want more. Write 2 or 3 short sentences that summarize your activity. To get customer. they'll do, use action words like "explore", "see" or "enjoy". eo edule 0 Highlights \* This section allows you to provide customers with a few punchy bullet points highlighti of your activity and what makes it special. Write 3 to 5 short sentences that tell custom do. Start each sentence with an action verb such as "discover" or "enjoy".

18

| 20 | Add activity highlights                                                                                                    |
|----|----------------------------------------------------------------------------------------------------|
| o  | Highlights *         This section allows you to provide customers with a few punchy bullet points highlighting the key elemen of your activity and what makes it special. Write 3 to 5 short sentences that tell customers what they'll see do. Start each sentence with an action verb such as "discover" or "enjoy". |
|    |                                                                                                    |
| 21 | Add logistics                                                                                                    |

| all products |             |                                                                    |
|--------------|-------------|--------------------------------------------------------------------|
|              | ^<br>0<br>0 | Logistics<br>Meeting point or pick-up                              |
| leo          |             | Customer must go to a set meeting point Customer can choose a plan |
| edule        | 0           |                                                                    |
|              |             |                                                                    |
|              |             |                                                                    |
| TO EAN       |             |                                                                    |

# 22 Click "Continue"

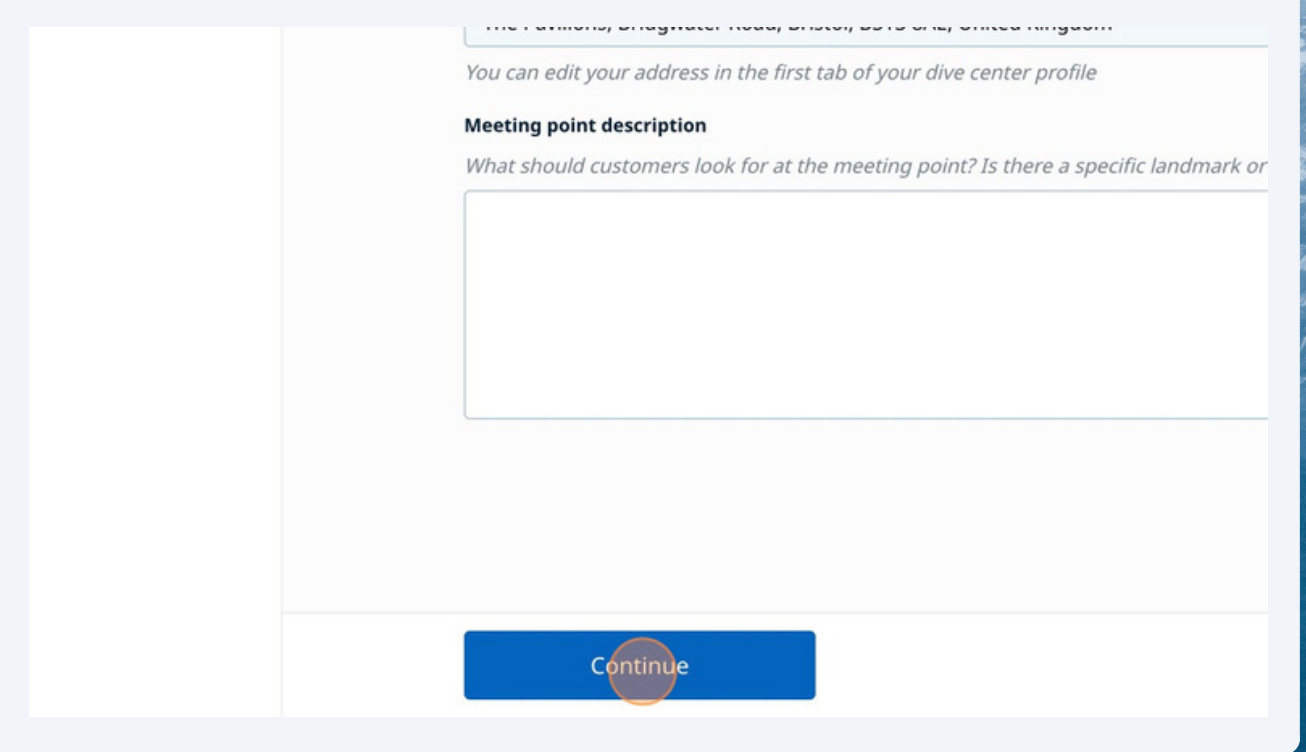

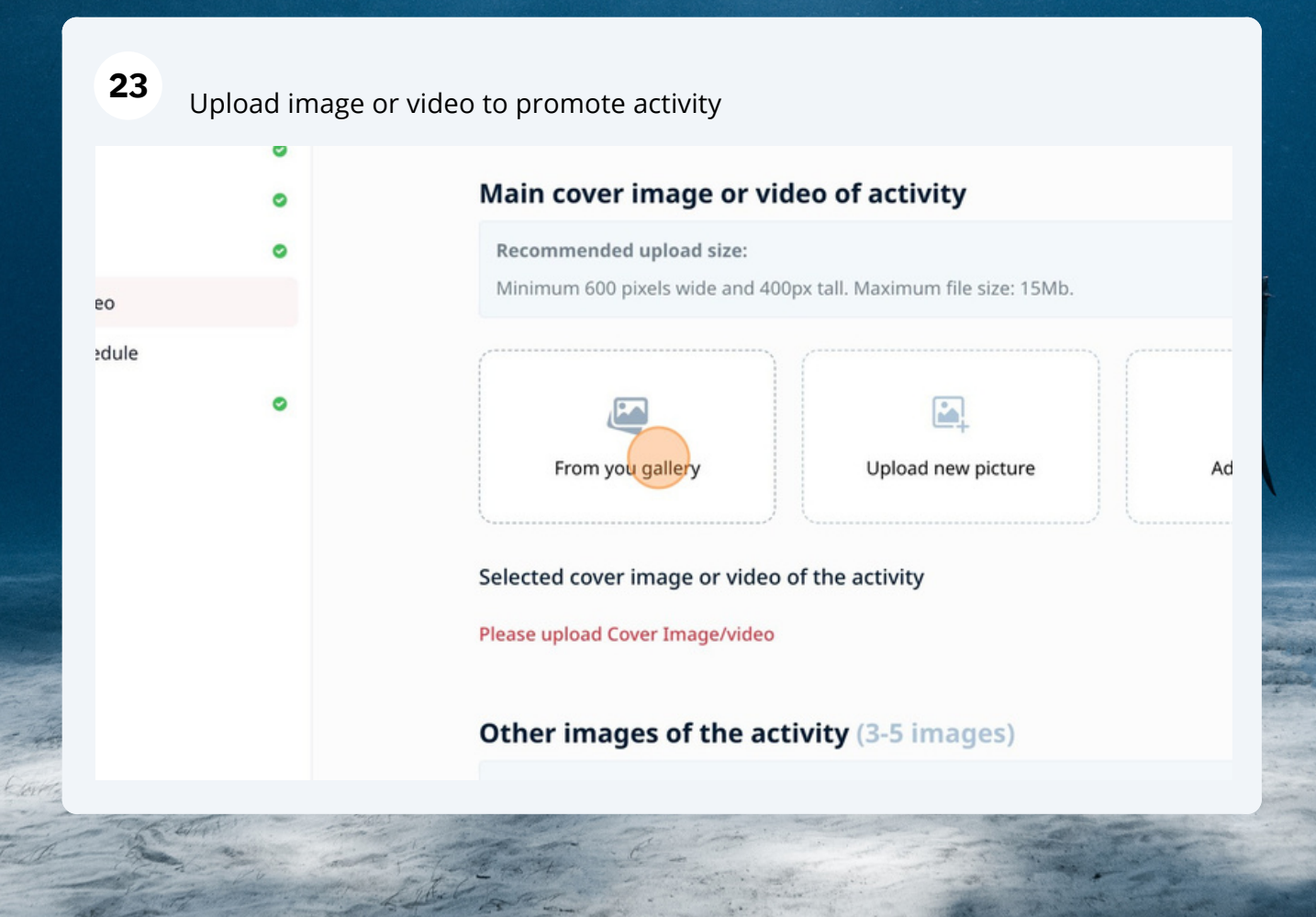

## Click "Pricing, Schedule"

| 5                 |   | ,                                         |
|-------------------|---|-------------------------------------------|
| Activity          | ^ | \                                         |
| Basics            | 0 | Selected cover image or video of the a    |
| Description       | 0 | Please upload Cover Image/video           |
| Logistics         | 0 |                                           |
| Pictures/Video    |   | Other images of the activity (            |
| Pricing, Schedule |   | Recommended upload size:                  |
| Inclusions        | • | Minimum 600 pixels wide and 400px tall. N |
|                   |   | Either drag & drop pictures from your mai |
|                   |   |                                           |
|                   |   |                                           |
|                   |   | From you gallery                          |
|                   |   |                                           |

| ^ | Pricing, Schedule & Booking terms                                                                                                    |
|---|----------------------------------------------------------------------------------------------------|
| 0 | Pricing                                                                                                    |
| • | Activity price *                                                                                                    |
|   | 0.00<br>Both prices are end-consumer prices and must include all taxes and service charges.The local prices represents your normal walk-in or rack-rate price to consumers (we use it to display a discount in |
| 0 | Travel price is lower that the local price).                                                                                                    |
|   | Select V                                                                                                    |
|   | Activity takes place according to the following schedule                                                                                                    |
|   | 🙃 Eveny day 💫 Some weekdays 🔷 Some dates 🔷 Date rang                                                                                                    |

## 24

| 0 | Both prices are end-consumer prices and mu<br>represents your normal walk-in or rack-rate p<br>Travel price is lower that the local price). | t include all taxes<br>rice to consumers                                                                       | <i>and service (<br/>(we use it to</i> | <i>charges.The local prid<br/>display a discount if</i> |
|---|----------------------------------------------------------------------------------------------------|----------------------------------------------------------------------------------------------------|----------------------------------------|---------------------------------------------------------|
|   | Select                                                                                                    | ~                                                                                                    |                                        |                                                         |
|   | Online - via PADI's website                                                                                                    | Jle                                                                                                    |                                        |                                                         |
|   | Offline - you take payment from participant                                                                                                 | s Som                                                                                                    | e dates                                | O Date range                                            |
|   | Start time *                                                                                                    | Time zo                                                                                                    | one *                                  |                                                         |
|   |                                                                                                    | () Selec                                                                                                    | :t                                     |                                                         |
|   | Booking terms                                                                                                    |                                                                                                    |                                        |                                                         |
|   | • Yes No                                                                                                    |                                                                                                    |                                        |                                                         |
|   |                                                                                                    | The second second second second second second second second second second second second second second second s |                                        |                                                         |

Tip! Please note that there will be a 4.9% surcharge for online payments

| 27 Enter st       | art and end tim | e                                                        |
|-------------------|-----------------|----------------------------------------------------------|
| Jescription       | 0               |                                                          |
| ogistics.         | 0               | Offline you take navment from particial X                |
| victures/Video    |                 | Online - you take payment from partici                   |
| Pricing, Schedule |                 | Activity takes place according to the following schedule |
| Inclusions        | 0               | • Every day Some weekdays Some dates                     |
|                   |                 | Start time * Time zone *                                 |
|                   |                 | Select                                                   |
|                   |                 | Booking terms                                            |
|                   |                 | • Yes No                                                 |
|                   |                 | Can be booked up to *                                    |

Select if you want an instant booking confirmation or not and the booking end time/date

Enter cancellation policy and click 'continue'

| Booking terms                  |                       |
|--------------------------------|-----------------------|
| Instant booking confirmation * |                       |
| 💽 Yes 📄 No                     |                       |
| Can be booked up to *          |                       |
| 1 Hour V before the            | e activity start time |
| Cancellation policy *          |                       |
| 24 hours                       |                       |
|                                |                       |
|                                |                       |
| Continue                       |                       |
| Continue                       |                       |
| Continue                       |                       |